.開示様式カスタマイズ【20分程度、途中保存が可能】

【目的】

・数値データ(XBRL)様式の設定より、決算短信様式を作成します。

(1)メニュー画面より、「数値データ(XBRL)様式の設定」を選択し、遷移してください。

| ご利用ガイド                                                | Q&A | エラーメッセージー覧 | 個人情報の取扱い | ? |
|-------------------------------------------------------|-----|------------|----------|---|
|                                                       |     |            |          |   |
| 料示情報の作成と提出                                            |     |            |          |   |
| 数値データ(XBRL)様式の設定                                      |     | $\frown$   |          |   |
| <u>開示資料の雛形参照</u>                                      |     |            |          |   |
| 上場会社DBS                                               |     |            |          |   |
| 開示情報の新規作成と提出                                          | \   | 、クリック /    |          |   |
| <u> 教値データの追加訂正</u>                                    |     |            |          |   |
| 数値データ以外の訂正                                            |     |            |          |   |
| 開示情報の継続作成と提出                                          |     |            |          |   |
| 提出済開示情報一覧                                             |     |            |          |   |
| <del>.</del> の他                                       |     |            |          |   |
| 会社基本情報の設定・確認                                          |     |            |          |   |
|                                                       |     |            |          |   |
| 開示担当者情報の設定・確認                                         |     |            |          |   |
| <ul> <li>開示担当者情報の設定・確認</li> <li>上場管理担当者の確認</li> </ul> |     |            |          |   |

(2) 数値データ(XBRL)様式の設定画面にて、「基本情報の変更」へ遷移してください。

| 决算短信、決算短信<br>基本情報   変更                                        | 以外 ここを クリック                 |
|---------------------------------------------------------------|-----------------------------|
| 会計基準(決算の                                                      | 形態): 国内会計基準(連結決算あり)         |
| 事業会社種別                                                        | : 一般事業会社                    |
| <ul> <li>第2四半期決算</li> <li>第3四半期決算</li> <li>業績予想の修正</li> </ul> | <u>短信</u><br><u>短信</u><br>E |
| コーポレート・ガバナ<br>基本情報 変更                                         | ンスに関する報告書                   |
| コーポレート・ガバ                                                     | ナンス体制の組織形態 : 監査役設置会社        |

## 【設定】

(3)数値データ(XBRL)様式の基本情報設定画面にて、会計基準、事業会社種別を選択、 保存してください。

| 教値データ(XBRL)様式の基本情報設定                               |          |      |
|----------------------------------------------------|----------|------|
| 1.確認                                               | 1.       | 正しい決 |
| <ul> <li>会計基準(決算の形態)</li> </ul>                    |          | 算月へ変 |
| ◎ 国内会計基準(連級決算あり) ○ 国内会計基準(連結決算なし) ○ 米国会計基準(連結決算あり) |          | 更してく |
| ─事業会社種別────────────────────────────────────        |          | ださい。 |
| ● 一般事業会社 ○ 特定事業会社                                  | 2.       | 内容を保 |
|                                                    |          | 存してく |
| <b>ザID:(提出権限有り)</b> 2.保存                           |          | ださい。 |
|                                                    | <u> </u> |      |

(4)数値データ(XBRL)様式の設定画面にて、「様式の確認とカスタマイズ」へ

| <b>央算短信、決算短伯</b>                                                       | 信以外                                          |  |
|------------------------------------------------------------------------|----------------------------------------------|--|
| 基本情報 変更                                                                |                                              |  |
| 会計基準(決算σ                                                               | -<br>D形態): 国内会計基準(連結決算あり)                    |  |
| 事業会社種別                                                                 | : 一般事業会社                                     |  |
| <ul> <li>第1四半期決算</li> <li>第2四半期決算</li> <li>第3四半期決算</li> </ul>          | <u>算短信</u><br><u>算短信</u><br>重 <u>短信</u><br>正 |  |
| <ul> <li><u>業績予想の修</u></li> </ul>                                      |                                              |  |
| <ul> <li><u>業績予想の修</u></li> <li>コーポレート・ガバナ</li> </ul>                  | トンスに関する報告書                                   |  |
| <ul> <li><u>業績予想の修</u></li> <li>コーポレート・ガバナ</li> <li>基本情報 変更</li> </ul> | トンスに関する報告書                                   |  |

遷移してください。(今回は「決算短信」でご説明します。)

## 【設定】

## (5)様式の確認とカスタマイズ画面にて、必要に応じて「カスタマイズ」します (今回は連結経営成績の勘定科目のカスタマイズを例にご説明します。)

|                               |                                                            | 平成19年3月期               | 決算短信                        |                |                                           |
|-------------------------------|------------------------------------------------------------|------------------------|-----------------------------|----------------|-------------------------------------------|
|                               |                                                            |                        |                             |                | 平成20年2月7日                                 |
| 上場会社名 株式会社                    | ±                                                          | 1.3                    |                             |                | 上場取引所 東                                   |
| コード番号<br>代表者 (役<br>問合せ先責任者 (役 | URL <u>http://www. )</u><br>w職名) 代表取締役社長<br>w職名) 常務執行役員経営企 | <u>co.jp/</u><br>:画本部長 | (氏名)<br>(氏名)                |                | TEL 03-5789-2185                          |
| 定時株主総会開催予定                    | 日 未定                                                       | 百己兰                    | 该払開始予定日                     | 未定             |                                           |
| 有価証券報告書提出予                    | 定日 未定                                                      |                        | $\frown$                    |                |                                           |
| 1. 19年3月期の連結                  | 業績(平成18年4月1日~平                                             | 2成19年3月31日             | <i>ここを</i>                  |                | (百万円未満切捨て)                                |
| (1)連結経営成績                     |                                                            |                        | クリック /                      |                | (%表示は対前期増減率)                              |
|                               | 売上高                                                        | 営業利益                   | 经常和                         | 利益             | 当期純利益                                     |
| 19年3月期<br>18年3月期              | 百万円 — — — — — — — — — — — — — — — — — — —                  | ※ 百万円<br>一<br>一        | — <sup>%</sup> 百万P<br>— — — | 9 <u> </u>     | 百万円 % — — — — — — — — — — — — — — — — — — |
| (IREFERS                      |                                                            | - 18                   | 1000 A                      |                |                                           |
|                               | 1株当たり当期純利益                                                 | 潜在株式調整後1株当たり<br>当期純利益  | 自己資本当期純利益<br>率              | 総資產経常利益率       | 売上高営業利益率                                  |
|                               | 円銭                                                         | 円:                     | ē %                         | %              | 96                                        |
| 19年3月期<br>18年3日期              | 12_10                                                      | 100                    | <u></u>                     | 2              |                                           |
| (参考)持分法投資損                    | <br> 益   19年3月期 一百万                                        | L<br>5円 18年3月期 一百      |                             | 22             | de                                        |
| 連結経営成績に関す                     | 5/主記                                                       |                        |                             |                |                                           |
| (2)連結財政状態<br>(1)スタマイス)        | 1                                                          | 1                      | 1                           |                | 1.                                        |
| ユーザID:<br>〈〈 戻る               | ↓ ↓ ↓ ↓ ↓ ↓ ↓ ↓ ↓ ↓ ↓ ↓ ↓ ↓ ↓ ↓ ↓ ↓ ↓                      | ι γπ.)⊘, <b>π</b> α    |                             | - LU XOV   1 # | 処理対象会社名                                   |

(6)数値データ(XBRL)様式のカスタマイズ画面にて、必要な勘定科目を指定します。

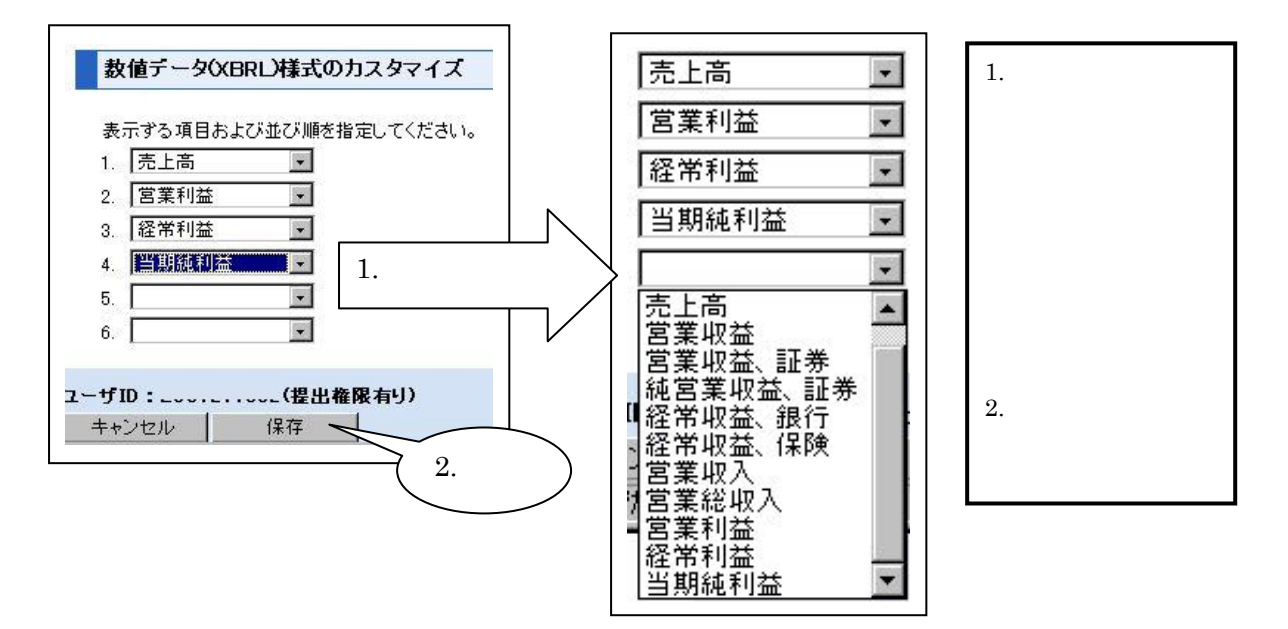

(7)様式の確認とカスタマイズ画面から、「<<戻る」にて、メニュー画面へ戻ります

|                      |                                                                                                    | 平成19年3月            | 月期 決算           | 短信              |         |                  |              |
|----------------------|----------------------------------------------------------------------------------------------------|--------------------|-----------------|-----------------|---------|------------------|--------------|
|                      |                                                                                                    |                    |                 |                 |         |                  | 平成20年2月7日    |
| 上場会社名 株式会社           | :+                                                                                                    |                    |                 |                 |         | ł                | - 場取引所 東     |
| コード番号                | URL <u>http://wwwc</u>                                                                                                    | <u>.jp/</u>        |                 | 100212026       |         | 1                |              |
| 代表者 (符<br>問合せ先責任者 (符 | 設職名) 代表取締役社長<br>設職名) 常務執行役員経営企正                                                                                                    | 画本部長               |                 | (氏名)<br>(氏名)    |         | TEL              | 03-5789-2185 |
| 定時株主総会開催予定           | 日 未定                                                                                                    |                    | 配当支払開始          | 台予定日            | 未定      |                  |              |
| 有価証券報告書提出予           | 定日 未定                                                                                                    |                    |                 |                 |         |                  |              |
|                      |                                                                                                    |                    |                 |                 |         | (1               | 百万円未満切捨て)    |
| . 19年3月期の連結          | 業績(平成18年4月1日~平)                                                                                                    | 成19年3月31日)         |                 |                 |         |                  |              |
| 1)連結経営成績             |                                                                                                    |                    |                 |                 |         | (%表示             | 示は対前期増減率)    |
| カスタマイズ               |                                                                                                    | 1                  | <u></u>         | 177 ML -        |         | 317 <b>44</b> 0. | (***)124     |
|                      | 売上商                                                                                                    | 名美利:<br>※ 百万円      | <b>益</b><br>《   | <u> </u>        |         | 当期:              | 随利益<br>四 %   |
| 19年3月期               |                                                                                                    |                    | -               | -               |         |                  |              |
| 18年3月期               | 100 A 100 A | 25-78              | ( <del></del> ) | ) s <del></del> | 1000    | 10               |              |
| 179747               |                                                                                                    |                    |                 |                 |         |                  |              |
|                      | 1株当たり当期純利益                                                                                                    | 潜在株式調整後1株<br>当期純利益 | 当たり自己多          | 資本当期純利益<br>率    | 総資産経常利  | 益率   売上          | 高営業利益率       |
|                      | 円銭                                                                                                    | 322                | 円鉄              | %               | (11-11) | %                | 96           |
| 19年3月期               | <u></u>                                                                                                    | 1.000              |                 | 1000            |         |                  |              |
|                      | <br> 益 19年3月期 — 百万                                                                                                    | 円 18年3月期           | 一百万円            | 2               |         | 14               | 32           |
|                      |                                                                                                    |                    |                 |                 |         |                  |              |
| 連結経宮成績に関す            | る)主記                                                                                                    |                    | _               |                 |         |                  |              |
|                      |                                                                                                    |                    | /               | <u> </u>        |         |                  |              |
| 2)連結財政状態             |                                                                                                    |                    | () ここを          | E )             |         |                  |              |
|                      | (分)为本                                                                                                    |                    | 511.            |                 | LL 🚓 🔢  | 4 #4 1245.1      | 1983次本       |
| L-JID:               | (提出教育                                                                                                    |                    | ~~~»            |                 |         | 1                | 処理対象会社名      |
| << 戻る                |                                                                                                    |                    |                 |                 |         |                  |              |
|                      |                                                                                                    |                    |                 |                 |         |                  |              |

以 上